# Roland

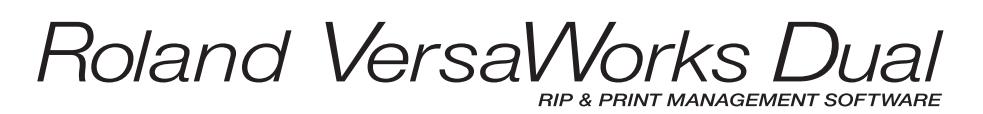

# **Installation Guide**

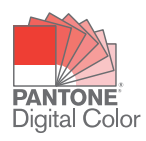

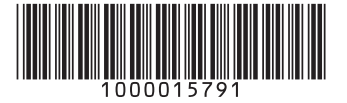

**Roland DG Corporation** 

R2-160425

Thank you very much for purchasing this product.

- To ensure correct and safe usage with a full understanding of this product's performance, please be sure to read through this manual completely and store it in a safe location.
- Unauthorized copying or transferral, in whole or in part, of this manual is prohibited.
- The contents of this operation manual and the specifications of this product are subject to change without notice.
- The operation manual and the product have been prepared and tested as much as possible. If you find any misprint or error, please inform us.
- Roland DG Corp. assumes no responsibility for any direct or indirect loss or damage which may occur through use of this product, regardless of any failure to perform on the part of this product.
- Roland DG Corp. assumes no responsibility for any direct or indirect loss or damage which may occur with respect to any article made using this product.

Copyright and property of this Software and this manual belong to Roland DG Corp. No part of this publication may be reproduced, stored in a retrieval system or transmitted, in any from or by any means, electronic, mechanical, photocopy, recording or otherwise, without the prior written permission of the publisher.

VersaWorks Dual is a registered trademark of Roland DG Corp.

Windows is a registered trademark or trademark of Microsoft<sup>®</sup> Corporation in the United States and/or other countries.

Pentium is a registered trademark of Intel Corporation in the United States. Macintosh is a registered trademark of Apple Inc.

PANTONE<sup>®</sup> Colors displayed in the software application or in the user documentation may not match PANTONEidentified standards. Consult current PANTONE Color Publications for accurate color. PANTONE <sup>®</sup> and other Pantone trademarks are the property of Pantone LLC. <sup>©</sup> Pantone LLC, 2012.

Pantone is the copyright owner of color data and/or software which are licensed to Roland DG Corp. to distribute for use only in combination with Roland VersaWorks Dual. PANTONE Color Data and/or Software shall not be copied onto another disk or into memory unless as part of the execution of Roland VersaWorks Dual.

Other company names and product names are trademarks or registered trademarks of their respective holders.

Copyright© 2015-2016 Roland DG Corporation

http://www.rolanddg.com/

# Contents

| Contents                                | 1  |
|-----------------------------------------|----|
| Getting Started                         | 2  |
| What is VersaWorks Dual?                | 2  |
| About the Documentation                 | 2  |
| Installation Guide                      | 5  |
| Installing VersaWorks Dual              | 6  |
| System Requirements                     | 6  |
| Installation Procedure                  | 6  |
| Before Printer Connection and Settings  | 9  |
| Printer Connection and Settings         | 12 |
| Ethernet Connection (TCP/IP Connection) | 12 |
| When Connecting Multiple Printers       | 14 |
| Making the Settings for Roland@NET      | 15 |
| What is Roland@NET?                     | 15 |
| Making the Settings for Roland@NET      | 15 |
| Setting up the Client Computer          | 17 |
| Windows Client                          | 17 |
| Macintosh Client                        | 21 |
| Starting VersaWorks Dual                | 24 |
| Starting the Program                    | 24 |
| Delete VersaWorks Dual                  | 25 |
| Delete VersaWorks Dual                  | 25 |

# What is VersaWorks Dual?

Roland VersaWorks Dual (hereinafter referred to as "VersaWorks Dual") is a high-performance software raster image processor (RIP) offering the following features.

- Simple to operate, with a friendly, easy-to-understand user interface.
- Cutting features and support for printing and cutting machines. This gives you wide versatility for combinations of printing and cutting operations.
- Support for spot-color printing. Colors registered in the spot-color library are converted to process colors and printed. In addition to the standard colors registered in the spot-color library, you can also create new ones.
- A wide variety of productivity-enhancing output features as standard (tiling, automatic nesting, and more).
- Automatic software updates through Roland@NET.
- You can connect up to four printers to a single computer.

# About the Documentation

This machine comes with the following documentation.

#### Installation Guide (this document)

This describes how to install and set up VersaWorks Dual.

#### VersaWorks Dual Help

This provides detailed descriptions of the commands you use for VersaWorks Dual. "VersaWorks Dual Help" is a user's manual intended for viewing on a computer screen. Installing the program enables you to view the documentation.

P. 6, "Installation Procedure"To view, follow the steps.

Start VersaWorks Dual, then go to the [Help] menu and click [Show Help].

| 🔀 Rola  | nd Versa | Works Du | al     |            |        | _  |     |                | N N               |   |
|---------|----------|----------|--------|------------|--------|----|-----|----------------|-------------------|---|
| File(F) | Edit(E)  | View(V)  | Job(J) | Printer(P) | Media( | /) | Hel | p(H)           |                   |   |
|         |          |          |        |            |        |    |     | Show Help      |                   |   |
| Status  | Not Co   | monted   |        |            |        |    |     | VersaWorks Dua | al Online(O)      |   |
|         | .Not Co  | nnecteu. |        |            | _      | -  |     | About Roland V | ersaWorks Dual(A) |   |
| -A:     | ר/       | 503      | 3      |            |        |    | П   |                |                   | _ |

Windows 10, 7: From the [Start] menu, click [All apps (or All Programs)] - [Roland VersaWorks Dual] - [Roland VersaWorks Dual HELP].

Windows 8.1: On the [Start] screen, click 🕑. On the [Apps] screen, click the [Roland VersaWorks Dual]- [Roland VersaWorks Dual HELP].

| 0                          |
|----------------------------|
| Chebive                    |
| 🔯 Cretos                   |
| R                          |
| Roland VersaWorks Dual ^   |
| Clear Job Log              |
| Initialize Application     |
| Online Update              |
| Deleged VersetWerks Dust   |
| Roland VersaWorks Dual H   |
| 2                          |
| E Harr BBCARD              |
| ← Back                     |
| E Search the web and Windo |

# Installation Guide

# **System Requirements**

| Operating system (OS)                               | Windows 10, 8.1, 7 (32-bit edition/64-bit edition)*    |
|-----------------------------------------------------|--------------------------------------------------------|
| Processor                                           | 2.0-GHz or faster Intel Core 2 Duo recommended         |
| Memory (RAM)                                        | 2 GB or more recommended                               |
| Video card and monitor                              | A resolution of 1,280 x 1,024 or more recommended      |
| Free hard-disk space required<br>as a working space | 40 GB or more recommended                              |
| Hard-disk file system                               | NTFS format                                            |
| Optical drive                                       | DVD-ROM drive                                          |
| Other requirements                                  | Ethernet port                                          |
| Other requirements                                  | To use Roland@NET: Internet connection and web browser |

\* Roland VersaWorks Dual is a 32-bit application and therefore runs in WOW64 (Windows-On-Windows 64) when running on 64-bit versions of Windows operating systems.

# **Installation Procedure**

#### Procedure

- **Log on to Windows with an account with "Administrators" rights.** Shut down all other programs.
- Insert the Roland VersaWorks Dual DVD in the DVD-ROM drive.

When the automatic playback window appears, click [Run menu.exe]. When the [User Account Control] window appears, click [Yes] (or [Allow]).

#### Select the language you use in the installation procedure, and click [OK].

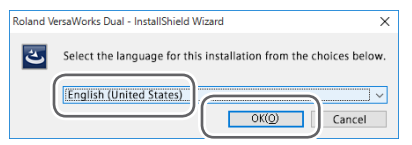

**Olick** [Next].

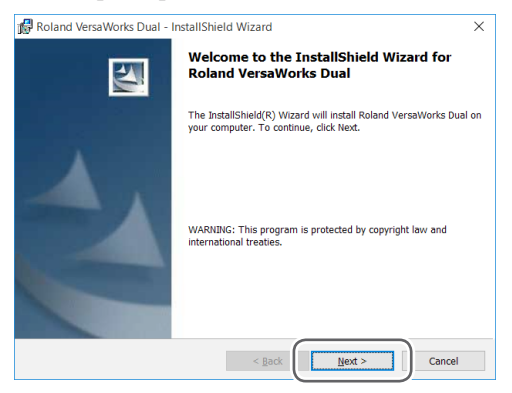

6

**6** Confirm the license agreement.

(1) Choose [I accept the terms in the license agreement].

#### (2) Click [Next].

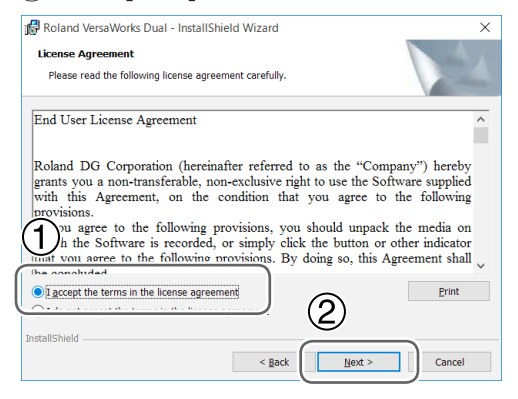

**6** Enter the user information.

(1) Enter "User Name" and "Organization."

| $\mathcal{C}$ | CIICK         | [ivext].          |       |
|---------------|---------------|-------------------|-------|
| Rol           | and VersaWork | e Dual - InstallS | hield |

| 🙀 Roland VersaWorks Dual - InstallShield Wizard     | ×      |
|-----------------------------------------------------|--------|
| Customer Information<br>enter your information.     |        |
| User Name:           rdg           Grganization:    |        |
| Roland DG                                           |        |
|                                                     |        |
| InstallSheld () () () () () () () () () () () () () | Cancel |

Follow the messages to carry out setup and finish setting up the program.

If the setup window for the printer appears partway through, choose [Yes] and click [Next].

| 🕼 Roland VersaWorks Dual - InstallShield Wizard                 | $\times$ |
|-----------------------------------------------------------------|----------|
| Printer Installation<br>Select the Printer Installation Option. |          |
| Install Printer?                                                |          |
| ⊖ NO                                                            |          |
|                                                                 |          |
| InstallShield                                                   | Cancel   |

When the following window is displayed, click [Finish].

| 🕼 Roland VersaWorks Dual - I | nstallShield Wizard                                                                                                    | ×       |
|------------------------------|----------------------------------------------------------------------------------------------------|---------|
|                              | InstallShield Wizard Completed                                                                                                    |         |
|                              | The InstallShield Wizard has successfully installed Roland<br>VersaWorks Dual. Click Finish to exit the wizard.                                                     |         |
| 2                            | Printer installation process will followed by OK button if you chose<br>to install printer. Please wait until the additional window closes<br>complete the process. | e<br>:0 |
|                              | < <u>R</u> ack <u>Finish</u> Cancel                                                                                                    |         |

Installation of the printer driver starts. Please wait a moment just as it is.

Windows 10, 8.1: When the following window is displayed, click [Install].

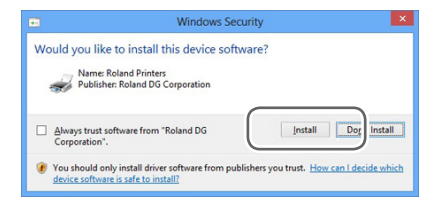

Windows 7: When the following window is displayed, click [Install this driver software anyway].

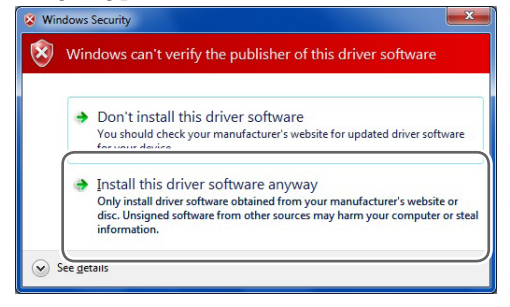

When the window prompting you to restart the computer appears, click [Yes] and restart the computer.

| 🕼 Roland | VersaWorks Dual Installer In                                                                                                    | formation | $\times$ |  |  |
|----------|----------------------------------------------------------------------------------------------------|-----------|----------|--|--|
| ⚠        | You must restart your system for the configuration<br>changes made to Roland VersaWorks Dual to take effect.<br>Click Yes to restart now or No if you plan to restart later. |           |          |  |  |
|          | Yes                                                                                                    | No        |          |  |  |

This completes the installation.

Check to make sure that you're using the latest version of VersaWorks Dual. If VersaWorks Dual is not at the latest version, performing printing from the connected printer may not be possible.

- To perform this operation, connect the computer where VersaWorks Dual is installed to the Internet.
- If upgrading cannot be accomplished by following the steps described below, contact your authorized Roland DG Corp. dealer.

#### Procedure

Windows 10, 7: From the [Start] menu, select [All apps] (or [All Programs]), then [Roland VersaWorks Dual], then [Update Software].

When the [User Account Control] window appears, click [Yes] (or [Allow]).

Windows 8.1: On the [Start] screen, click . On the [Apps] screen, click the [Update Software] icon under [Roland VersaWorks Dual].

**O** Go to the [Settings] menu and choose [Preferences].

|                    |                                                                  | × |
|--------------------|------------------------------------------------------------------|---|
| Eil                | ettings <u>H</u> elp                                             |   |
| Ŀ                  | to connect to Roland@NET                                         |   |
|                    | Check for updates                                                | 1 |
| Det<br><u>http</u> | ills :<br>//VersaWorks.roland.cojp:8080/update_info2/index4.html |   |

Maker the settings for "Preferences."

(1) To use a proxy server, select the check box and type in the IP address and port number.

2 Select the two check boxes, then choose "All Available updates."

#### (3) Click [OK].

| Preferences                                                                   | $\times$ |
|-------------------------------------------------------------------------------|----------|
| Undate Settings                                                               |          |
| Proxy Server<br>Use Proxy Server<br>IP Address proxy.***.co.jp<br>Port : **** |          |
| Update Options                                                                |          |
| ✓ Download Updates for ALL Languages                                          |          |
| ✓ Download Media and Color Profiles                                           |          |
| <ul> <li>ALL Available Updates</li> </ul>                                     |          |
| C Only for the Current Printer Model in Use                                   |          |
| ⊂ Only for the Current Printer Model and Ink Type                             |          |
|                                                                               |          |

9

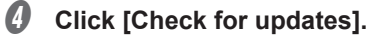

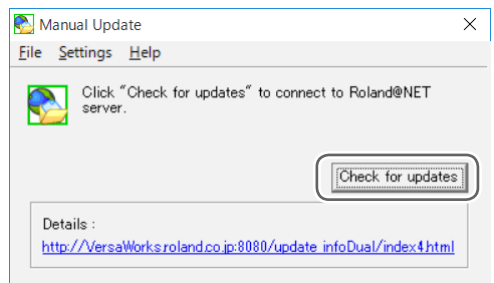

## **b** If the following window appears.

You're using the latest version of Roland VersaWorks Dual.

| Click | [OK].                                                               |   |
|-------|---------------------------------------------------------------------|---|
|       | ManualUpdater                                                       | × |
|       | Your software is up to date.<br>No updates are currently available. |   |
|       | ОК                                                                  |   |

#### If the following window appears.

Update data is available.

- (1) Select all of the check boxes that are available for selection.
- (2) Click [Update].

The update data is downloaded.

| Select updates                                                                                                    |                               |        | ×  |
|----------------------------------------------------------------------------------------------------|-------------------------------|--------|----|
| proving updates are available. Please check<br>providing and then select the items to install.                                                                                                    | the Update Information before | e      |    |
| Roland VersaWorks Dual Application Program                                                                                                    | 3                             | 3.5    | ΜВ |
| Color Profiles                                                                                                    | Details                       |        | МВ |
| Total :                                                                                                    | 3                             | 3.5    | ΜВ |
| Details :<br>http://www.http://www.ht |                               |        |    |
|                                                                                                    | Update                        | Cancel |    |

## **6** Click [OK].

When the [User Account Control] window appears, click [Yes] (or [Allow]).

| ManualUpdater      | >               | < |
|--------------------|-----------------|---|
| This application v | vill be closed. |   |
|                    | ОК              | ] |

# Click [OK].

This completes the update of VersaWorks Dual to the latest version.

You can connect up to four printers to a single computer.

# **Ethernet Connection (TCP/IP Connection)**

Procedure

- Finish the preparations for connection on the printer, such as assigning an IP address to the print server installed in the printer (Roland-PrintServer or the like). For information on how to set the IP address, refer to the documentation for the print server you're using.
- Make sure the power to the printer is switched on.
- **6** Connect the printer and the computer (RIP server) by Ethernet.
- Windows 10, 7: From the [Start] menu, click [All apps (or All Programs)] [Roland VersaWorks Dual] - [Roland VersaWorks Dual] to start VersaWorks Dual.

Windows 8.1: On the [Start] screen, click 🕑. On the [Apps] screen, click the [Roland VersaWorks Dual]- [Roland VersaWorks Dual] to start VersaWorks Dual.

The [Printer Settings] window appears. It appears only when starting up for the first time.

**6** Make the settings for the printer.

- (1) Enter the IP address assigned to the printer.
- 2 Click [Verify].

If the connection is correct, information about the printer you're using is displayed.

| P | rinter Settings          |                   |               | >          |   |
|---|--------------------------|-------------------|---------------|------------|---|
|   | Printer List             |                   |               | <b>F</b>   |   |
|   | Nick Name                | Model Name        | Ink Type      | Port       | I |
|   |                          | Auto Select (Clic |               | IP:0.0.0.0 |   |
|   |                          |                   |               |            |   |
|   | Nick Name( <u>M</u> ) :  | 12-640            |               |            | ľ |
|   | Model Name( <u>H</u> ) : | 505101-048        |               | Ţ          | I |
|   | Ink Type( <u>N</u> ):    | LINE OF ALL       | ALC: NO.      | Ţ          | I |
|   | Port(P):                 | • TCP/IP(I)       |               |            |   |
|   |                          | IP Address() :    | 120.111.108.3 | 335        |   |
| ( | 2                        |                   |               |            | _ |
| l | Verify[⊻]                |                   |               |            |   |

## **6** Apply the printer connected to VersaWorks Dual.

#### 1) Enter a [Nick Name] for the printer.

If you do not set a nickname, the model name is displayed.

#### 2 Click [Apply].

When the message [Do you want to install printer driver?] appears, click [Next]. When the [User Account Control] window appears, click [Yes] (or [Allow]). When the [Add Printer Wizard] appears, click [Next].

The connected printer information appear in the [Printer List].  $\overline{}$ 

#### ③ Click [OK].

| Verify/M         Verify/M         Verify/M         Status:         Status:                                                                                                    | Printer Settings                                                                        |             |               | ×    |
|----------------------------------------------------------------------------------------------------|-----------------------------------------------------------------------------------------|-------------|---------------|------|
| Nick Name(M):     Image: Status:       Nick Name(M):     Image: Status:                                                                                                    | Printer List<br>Nick Name                                                               | Model Name  | Ink Type      | Port |
| Ink Type(N):  Pot(P):  TCP/IP[] IP Address(I):  III III III III III Verity(M) Model Name :  Status :  III Status :  III Status :  III Status :  IIII Status :  IIIIIIIIIIIIIIIIIIIIIIIIIIIIIIIIIII | Nick Name(M):                                                                           | [1:44]      |               | Ţ    |
| Port[E]: (* TCP/IP[[])<br>IP Address[]): 1 III III III<br>Model Name : IIII<br>Firmware Version : III<br>Serial Number : IIII<br>Status : IIII<br>Status : IIII                                                                                                    | Ink Type( <u>N</u> ):                                                                   | LUNC DOWNER | sel2.         | Ţ    |
| Verify[ <u>V</u> ]<br>Model Name : CLET LANE<br>Firmware Version : LANE<br>Serial Number : CLET LANE<br>Status : Lang (3) Part (2)                                                                                                    | Port(P) :                                                                               |             | 100-111-108-3 |      |
|                                                                                                    | Verify( <u>V</u> )<br>Model Name :<br>Firmware Version :<br>Serial Number :<br>Status : |             |               | 2    |

VersaWorks Dual is now ready for use.

To continue by connecting one or more additional printers, go on to P. 14, "When Connecting Multiple Printers"

# When Connecting Multiple Printers

You can connect up to four printers to a single computer. The explanations in this section assume that one printer is already connected, and describe how to connect one or more additional printers

Procedure

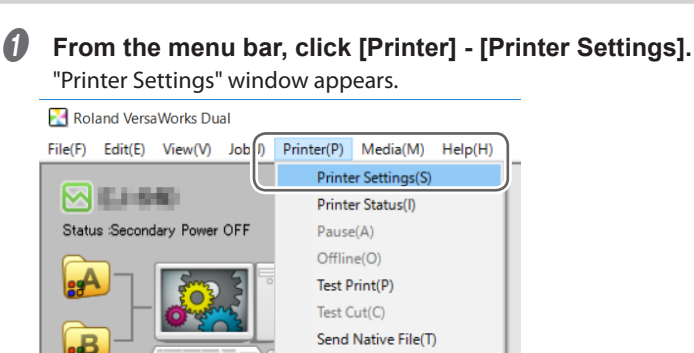

Make the settings for the printer.

1 Click 📑

(2) Choose [TCP/IP], and make the settings for the printers.

P. 12, "Ethernet Connection (TCP/IP Connection)"

- **3** To add more printers, repeat step **2**.
- When you're done making all the settings, click [OK].

VersaWorks Dual is now ready for use.

# What is Roland@NET?

Roland@NET is a service that lets you obtain the latest information about products and software from Roland DG Corp. over the Internet. When VersaWorks Dual is set up to connect to Roland@NET, you are automatically notified when software updates become available. You can also download updated data.

# Making the Settings for Roland@NET

**Procedure** 

6)

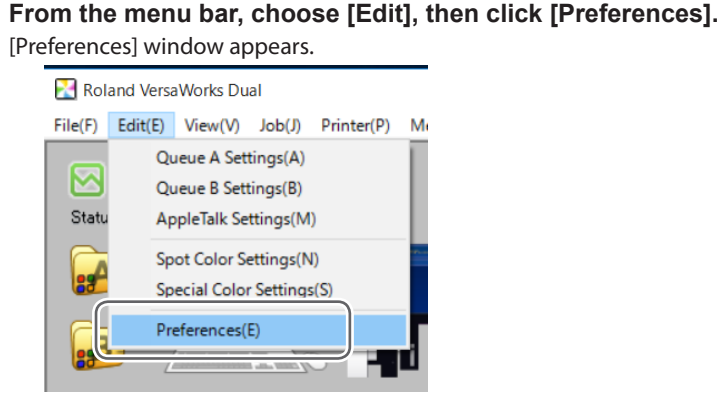

Click the [Roland @NET] tab, and select the "Check for the updates Automatically and Notify" check box.

| Preferences                | ×                                                  |
|----------------------------|----------------------------------------------------|
| Roland@NET                 | Measurement Instrument<br>Multiple Printer Support |
| Check for Updates Automati | cally and Notify                                   |

In the "Update Settings" field, select the "Frequency."

| – Update Settings – |              |   |
|---------------------|--------------|---|
| Site :              | Default      | - |
| Frequency :         | Every Launch | • |

It use a proxy server, make the settings for proxy server.

**(1)** Select the "Use Proxy Server" check box.

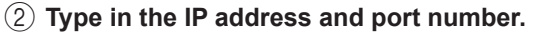

|     | roxy Server    |                 |  |
|-----|----------------|-----------------|--|
| (1) | Use Proxy Serv | er              |  |
| ĕ   | IP Address :   | proxy.***.co.jp |  |
| (2) | Port :         | ***             |  |

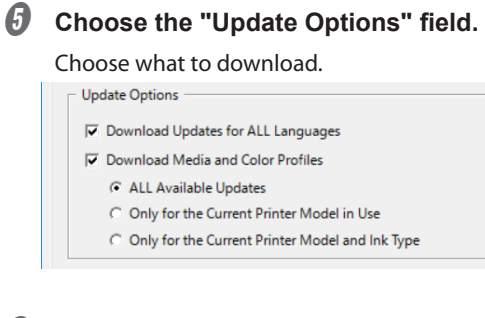

**6** When you're done making all the settings, click [OK].

| ОК | キャンセル |
|----|-------|

You are now done making the settings for Roland@NET.

The computer for creating image files is called a client computer. In contrast to this, the computer where Versa-Works Dual is installed and set up is called the raster image processor (RIP) server. Connecting the client to the RIP server over a network lets you send printing data from the client to the RIP server. In other words, you can use the RIP server as a printer for the client. You can also combine the RIP server and client on a single computer. When the client and the RIP server are different computers, you need to install a printer driver on the client. Follow the steps below to install the printer driver.

# Windows Client

#### Procedure

Make sure the RIP server is running, then log on to an account with "Administrators" rights.

Windows 10: Right click the [Start] menu, and click [Control Panel]. Click [View devices and printers].

Windows 8.1: On the [Start] screen, click . On the [Apps] screen, click the [Control Panel]- [View devices and printers] to start VersaWorks Dual.

Windows 7: From the [Start] menu, click [Device and Printers].

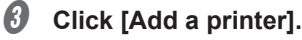

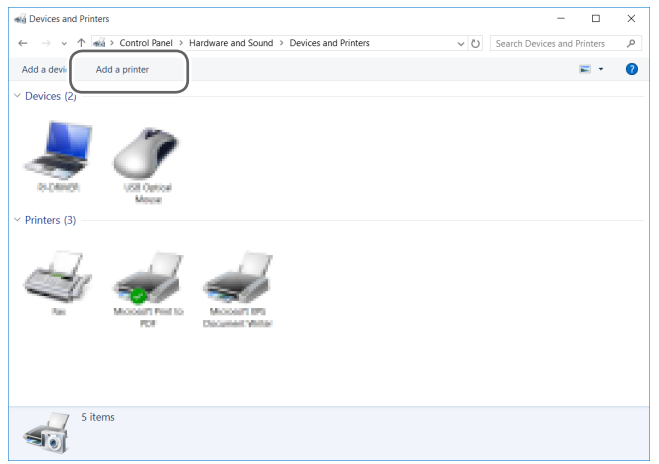

**Windows 7**: Click [Add a network, wireless or Bluetooth printer].

Windows 10, 8.1; this procedure does not appears. Proceed to the next step.

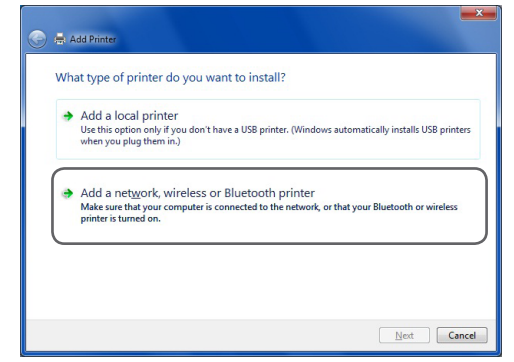

**6** Click [The printer that I want isn't listed].

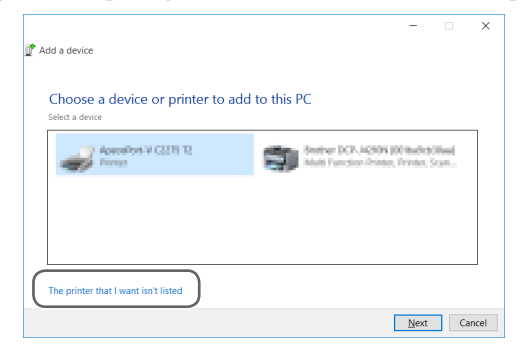

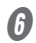

Choose "Select a shared printer by name," and click [Browse].

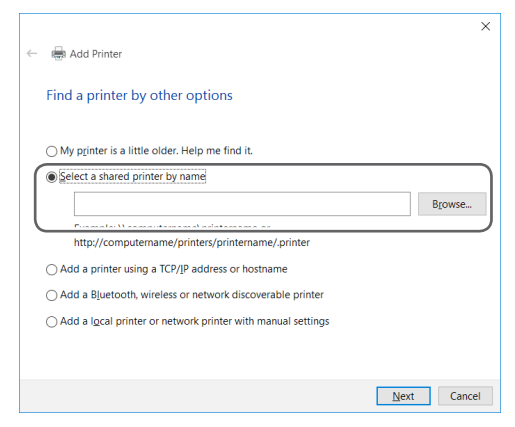

Choose [RIPserver's computer name], and Click [Select].

| $\mathcal{T}$ Please select the network printer you want to us     | e and click Select to connect to it | × |
|--------------------------------------------------------------------|-------------------------------------|---|
| ← → ∽ ↑ 🍑 > Network                                                | ✓ Ø Search Network                  | ٩ |
| Organize *                                                         | g: • 💷                              | 0 |
| Desktop Documents Downloads Main Fotures Divideos Licasula (March) | CHAZ C                              |   |
| DVD RW Drive ()     Local Disk (F)     Network                     |                                     |   |
| Printer                                                            | Select Cancel                       |   |

If you need to enter the User name and Password, enter the "User name and Password" for the RIP server computer.

Choose [RolandVW (the nickname of the printer you want to use for output)] and click [Select].

|                                                                                                    | V O Search Network |  |
|----------------------------------------------------------------------------------------------------|--------------------|--|
| Organize *                                                                                                   | 5.                 |  |
| Desktop                                                                                                    | 1                  |  |
| RolandWWD                                                                                                    |                    |  |
| Downloads                                                                                                    | )                  |  |
| > Music                                                                                                    |                    |  |
| ዀ Pictures                                                                                                   |                    |  |
| Videos                                                                                                    |                    |  |
| Local Disk (C)                                                                                               |                    |  |
|                                                                                                    |                    |  |
| @ DVD RW Drive ()                                                                                            |                    |  |
| DVD RW Drive ()                                                                                              |                    |  |
| DVD RW Drive ()     Local Disk (E)     Local Disk (F)                                                        |                    |  |
| <ul> <li>③ DVD RW Drive ()</li> <li>→ Local Disk (E)</li> <li>⇒ Local Disk (F)</li> <li>♦ Network</li> </ul> |                    |  |
| DVD RW Drive 0     Local Disk (E)     Local Disk (F)     Local Disk (F)     Network                          |                    |  |
| S DVD TW Drive 0<br>↓ Local Disk (0)<br>↓ Local Disk (0)<br>♥ Network                                        |                    |  |

# Olick [Next].

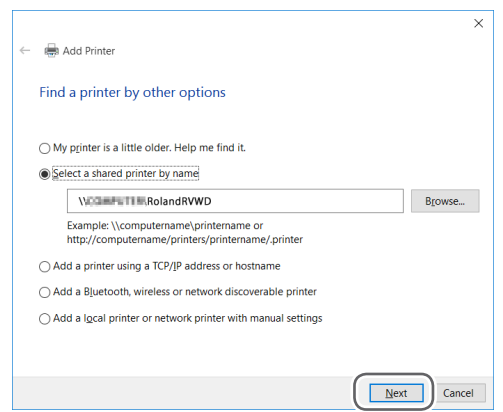

When the window confirming that you trust the printer appears, click [Install driver]. When the [User Account Control] window appears, click [Yes] (or [Allow]). If the following window appears, the printer is added. Click [Next].

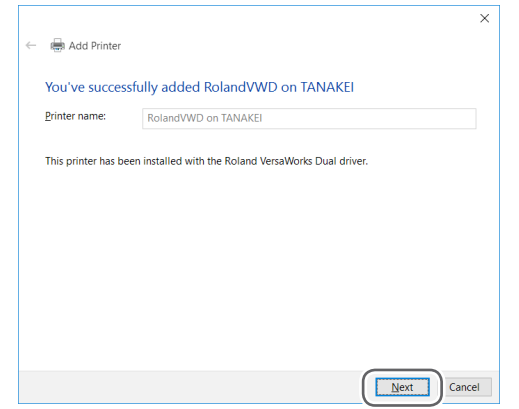

### Click [Finish].

According to your situation, clear the "Set as the default printer" check box. If you want to perform a printing test, click [Print a test page].

|                                                                                                    | ×                     |
|----------------------------------------------------------------------------------------------------|-----------------------|
| Add Printer                                                                                           |                       |
| You've successfully added RolandVWD on TANAKEI                                                        |                       |
| Set as the default printer                                                                            |                       |
|                                                                                                    |                       |
|                                                                                                    |                       |
| To check if your printer is working properly, or to see troubleshootir<br>printer, print a test page. | g information for the |
| Print a test page                                                                                     |                       |
|                                                                                                    |                       |
|                                                                                                    | Einish Cancel         |

This completes the settings for the client. You can print from the program in the same way as with other printers.

# **Macintosh Client**

#### **Check This First**

Before making the settings, check the following.

- The client is a Mac OS X (10.5 or later) machine.
- The RIP server is logging on to an account that has administrator rights.
- The printer and the computers (RIP server and client) are connected correctly and are all switched on.
- The printer settings have been made in the RIP server.
- The printer is in a state in which printing is possible.

#### **Setup Method**

If you register the RIP server as a network printer on the client, you can send data to the RIP server for it to print.

\* The screens shown in this explanation are for Mac OS 10.5. Mac OS 10.6. The setting method is the same though there are some parts where externals of the screen are somewhat different form Mac OS 10.6 or later.

#### **Procedure**

Insert the Roland VersaWorks Dual DVD in the computer's DVD-ROM drive.

Copy the PPD file to the computer.

(1) Double-click the [VersaWorks Dual] icon on the desktop.

Mac OS X 10.9 or later: Double-click [For Macintosh] - [PPD File] - [OS10.9 or later] -[English].

Mac OS X from 10.5 to 10.8.5: Double-click [For Macintosh] - [PPD File] - [OS10.8 or ealier] - [English].

(2) Copy the "RDVERSAWD.PPD" file to the desired location.

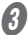

#### Double-click [System Preferences] - [Print & Fax] folder.

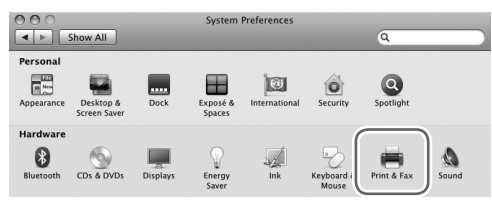

The [Print & Fax] window appears.

**O** Click [+].

| Show All                                | Print & Fax                                                         | ٩                           |
|-----------------------------------------|---------------------------------------------------------------------|-----------------------------|
| Printers<br>Docufiered in-ULE<br>a Idle | DocuCentre-II<br>Share this pr                                      | i COSSOD<br>inter           |
|                                         | Location: 100.111.134.145<br>Kind: FX BanaCarden in<br>Status: Idle | C1800 Kanji x8017.182 M. KJ |
|                                         | Open Print Queue.                                                   | . Options & Supplies )      |
| 0                                       | Default Printer: Last Printer Used                                  | \$                          |
| Default Paper Si                        | ze in Page Setup: A4                                                | \$                          |
| Click the lock to prevent               | further changes.                                                    | 0                           |

- **6** Select the RIP server to connect.
  - (1) Choose [Windows].
  - (2) Choose the network group where the computer is connected.
  - ③ From the list, choose the computer name of the RIP server.

|                                                | Windows B etooth AppleTalk More Printers | Q<br>Search |
|------------------------------------------------|------------------------------------------|-------------|
| Bronnu<br>Lu<br>19-34<br>Migadim<br>worksproup |                                          |             |
| 2                                              | (3)                                      |             |
| Name:                                          | No Selection                             |             |
| Location:                                      | No Selection                             |             |
| Print Using:                                   |                                          | ÷           |
|                                                | C                                        | Add         |

- **6** Enter the username and password.
  - (1) Enter the username and password for the RIP server.
  - 2 Click [Connect].

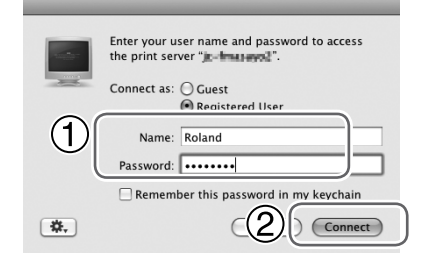

- **Ø** Select VersaWorks Dual as a printer to be outputted.
  - (1) Choose [RolandVWD (the nickname of the printer you want to use for output)] from the list.
  - 2 Select [Other] in the [Driver] list.

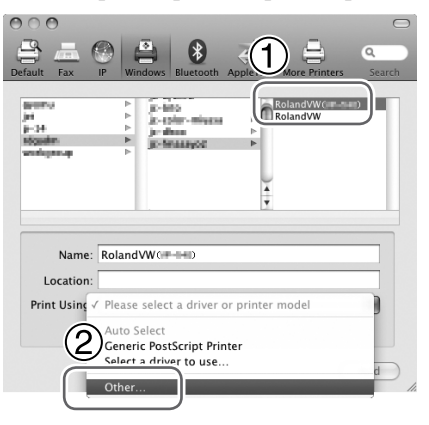

**B** Open the PPD file.

(1) Choose the "RDVERSAWD.PPD" file you copied in step 2.

2 Click [Open].

|                                                                          | English       | \$ Q search |
|--------------------------------------------------------------------------|---------------|-------------|
| <ul> <li>DEVIC</li> <li>SHARED</li> <li>PLACES</li> <li>MEDIA</li> </ul> | RDVERSAWD.PPD |             |
|                                                                          |               | 2           |
|                                                                          |               | Car el Open |

## **9** Click [Add].

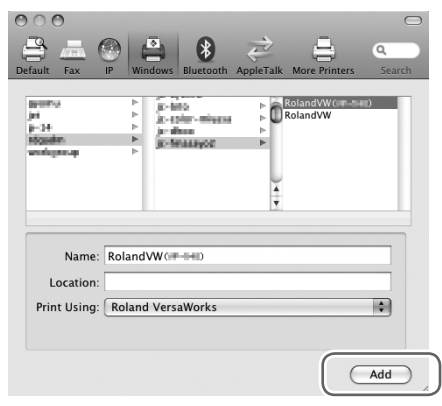

This completes the settings for the client. You can print from the program in the same way as with other printers.

# **Starting the Program**

Windows 10, 7: From the [Start] menu, click [All apps (or All Programs)] - [Roland VersaWorks Dual] - [Roland VersaWorks Dual].

Windows 8.1: On the [Start] screen, click 🕑. On the [Apps] screen, click the [Roland VersaWorks Dual]- [Roland VersaWorks Dual].

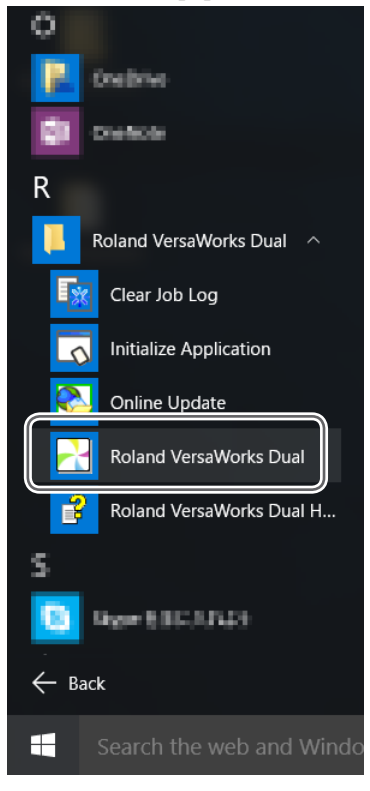

| De | elete VersaWorks Dual                                                                                                    |  |  |
|----|----------------------------------------------------------------------------------------------------|--|--|
| 1. | Delete the program of VersaWorks Dual.                                                                                                    |  |  |
| 0  | Log on to Windows with an account with "Administrators" rights.<br>Shut down all other programs.                                                                               |  |  |
| 2  | Windows 10: Right click the [Start] menu, and click [Control Panel]. Click [Uninstall a program] (or [Programs and Features]).                                                 |  |  |
|    | Windows 8.1: On the [Start] screen, click 🕑. On the [Apps] screen, click [Control Panel] and then click [Uninstall a program] (or [Programs and Features]).                    |  |  |
|    | Windows 7: From the [Start] menu, click [Control Panel], then click [Uninstall a program]<br>(or [Programs and Features]).                                                     |  |  |
| 3  | Select [Roland VersaWorks Dual], and click [Uninstall].                                                                                                    |  |  |
| 0  | If the message "Are you sure you want to uninstall Roland VersaWorks Dual?" appears, click [Yes].<br>When the [User Account Control] window appears, click [Yes] (or [Allow]). |  |  |
| 6  | If you're prompted to restart, click [Yes] and restart the computer.                                                                                                    |  |  |
| 6  | Make sure the "Roland VersaWorks Dual" folder has been deleted.<br>① Double-click the hard-disk drive where VersaWorks Dual is installed.                                      |  |  |
|    | 2 Double-click the "Program Files" folder ( "Program Files (x86) for 64-bit OS) and make sure no "Roland VersaWorks Dual" folder is inside it.                                 |  |  |
|    | If the "Roland VersaWorks Dual" folder has not been deleted, then delete it as follows.<br>(1) Right-click [Roland VersaWorks Dual] folder, then click [Delete].               |  |  |
|    | 2 If the message "Are you sure you want to move this folder to the Recycle Bin?" appears, Click [Yes].                                                                         |  |  |
|    | When the [User Account Control] window appears, click [Yes] (or [Allow]).                                                                                                    |  |  |
| 2. | Delete the driver for VersaWorks Dual.                                                                                                    |  |  |
| 0  | Windows 10: Right click the [Start] menu, and click [Control Panel]. Click [View devices and printers].                                                                        |  |  |
|    | Windows 8.1: On the [Start] screen, click 💽 On the [Apps] screen, click [Control Panel] and then click [View devices and printers].                                            |  |  |

Windows 7: From the [Start] menu, click [Device and Printers].

**2** Right-click [RolandVWD], then click [Remove device] (or[Delete]).

- If a removal confirmation message appears, click [Yes].
- Click "Print server properties" with other printers (device) that existed in the list selected. When the [User Account Control] window appears, click [Yes] (or [Allow]).
- Click the [Driver] tab.If the [Change Driver Settings] button appears, click the button.
- Choose [Roland VersaWorks Dual], and then click [Remove].
- Choose [Remove driver and driver package], and click [OK].
- If you're prompted to confirm deletion, click [Yes].
- When the driver package information has been collected, click [Remove].
- III When the driver package has been deleted, click [OK].
- *3.* Delete the port for VersaWorks Dual.
  - **0** Click the [Ports] tab.
  - Choose [VERSA-A]. If two or more printers are connected, select all ports set for "Versa File Port."
  - **6** Click [Delete Port].
  - **6** Click [Close].

This completes deletion of VersaWorks Dual.

| Rolan | d |
|-------|---|
|-------|---|

| <br> |
|------|
|      |
| <br> |
|      |
|      |
|      |
|      |
|      |
|      |
|      |
|      |
|      |
|      |
|      |
|      |
|      |
|      |
|      |
|      |
|      |
|      |
|      |
|      |
|      |
|      |
|      |
|      |
|      |
|      |
|      |
|      |
|      |
|      |
|      |
|      |
|      |
|      |
|      |
|      |
|      |
|      |
|      |
|      |
|      |
|      |

| Roland |
|--------|
|        |
|        |
|        |
|        |
|        |
|        |
|        |
|        |
|        |
|        |
|        |
|        |
|        |
|        |
|        |
|        |
|        |
|        |
|        |
|        |
|        |
|        |
|        |
|        |
|        |
|        |
|        |
|        |
|        |
|        |
|        |

| Rolan | d |
|-------|---|
|-------|---|

| <br> |
|------|
|      |
| <br> |
|      |
|      |
|      |
|      |
|      |
|      |
|      |
|      |
|      |
|      |
|      |
|      |
|      |
|      |
|      |
|      |
|      |
|      |
|      |
|      |
|      |
|      |
|      |
|      |
|      |
|      |
|      |
|      |
|      |
|      |
|      |
|      |
|      |
|      |
|      |
|      |
|      |
|      |
|      |
|      |
|      |
|      |

| Roland |
|--------|
|        |
|        |
|        |
|        |
|        |
|        |
|        |
|        |
|        |
|        |
|        |
|        |
|        |
|        |
|        |
|        |
|        |
|        |
|        |
|        |
|        |
|        |
|        |
|        |
|        |
|        |
|        |
|        |
|        |
|        |
|        |